## How to set up Parental Controls on TP-Link Modems

Parental Controls allow you to set up unique restrictions on internet access for each member of your family. You can block inappropriate content, set daily limits for the total time spent online, and restrict internet access to certain times of the day.

Please note that some features in the Parental Controls may vary by model.

To create a profile for internet access restrictions. Please follow below:

- 1. Log in to your modem/router's configuration page using your modem username and password.
- 2. Go to Advanced > Parental Controls
- 3. Click **Add** to create a profile for a family member.

|                                                  | Network Map                       | Internet                    | (Reference)<br>Wireless |                                 |
|--------------------------------------------------|-----------------------------------|-----------------------------|-------------------------|---------------------------------|
| <ul> <li>Quick Setup</li> <li>Network</li> </ul> | Parental Control                  | Is<br>time spent online and | check internet usage re | eports for your family members. |
| TP-Link ID                                       |                                   | Parental Controls:          | D                       |                                 |
| Wireless                                         |                                   | Current Time:               |                         | Time Settings                   |
| NAT Forwarding Parental Controls QoS             | Profiles<br>Create a profile to r | manage devices of fam       | ily members.            |                                 |
| Security                                         |                                   |                             |                         | _                               |
| VPN Server                                       |                                   |                             |                         | G Ado                           |
| IPv6                                             | Profile Name                      | Time Online/Limit           | Internet Access         | Action                          |
| Smart Life Assistant                             |                                   | 0 / 5h 30min                | Access Allowed          |                                 |
| OneMesh                                          |                                   |                             |                         |                                 |
| System                                           |                                   |                             |                         |                                 |

- 4. Set the basic information for the profile.
  - 1. Name the profile.

- 2. Click Add and specify the devices belonging to the family member.
- 3. Click Next.

|                                                                                                    | Network Map                                                                        | Internet                        |                        |                         |               |
|----------------------------------------------------------------------------------------------------|------------------------------------------------------------------------------------|---------------------------------|------------------------|-------------------------|---------------|
| <ul> <li>Quick Setup</li> <li>Network</li> <li>TP-Link ID</li> <li>Wireless</li> </ul>                                    | Parental Control<br>Filter content, limit f                                        | <b>s</b><br>iime spent online a | nd check internet usag | ge reports for your fan | nily members. |
| NAT Forwarding<br>Parental Controls<br>QoS<br>Security<br>VPN Server<br>IPv6<br>Smart Life Assistant<br>OneMesh<br>System | Basic Info Basic Info Name the profile and add de Profile Name Devices Add Devices | Conte                           | nt Filter              | L NEXT                  | Add           |
|                                                                                                    | Network Map                                                                        | Internet                        | Wireless               | Advanced                |               |
| <ul> <li>Quick Setup</li> </ul>                                                                                           | Add Devices to Profile                                                             |                                 |                        |                         | ×             |
| Network<br>TP-Link ID                                                                                                    | One device can be added to<br>ONLINE DEVICES                                       | one profile only.               | SELECTED DEVIC         | ES                      | ibers.        |
| Wireless<br>NAT Forwarding                                                                                                | TP-Link_Te                                                                         |                                 |                        |                         | gs            |
| QoS<br>Security                                                                                                    | O TP-Link_Te                                                                       |                                 |                        |                         |               |
| VPN Server                                                                                                    | TP-Link_Te                                                                         |                                 | Select a de            | vice from the left.     | Add           |
| Smart Life Assistant                                                                                                    | TP-Link_Te                                                                         |                                 |                        |                         | 1             |
| System                                                                                                    | OFFLINE DEVICES                                                                    | ē                               |                        |                         |               |
|                                                                                                    |                                                                                    |                                 | Cance                  | Add                     |               |

- 5. Specify the filter content for this profile.
  - 1. Select a filter level based on the age of the family member. Blocked

content will then be displayed in the Filter Content list.

(Optional)

Delete items from the Filter Content list, add items from the Available Categories list, or click Add a New Keyword to add a filter keyword (for example, "Facebook") or URL.

2. Click **Next** 

|                            | Network Map                                  | Internet                             |                       | Advanced                    |            |
|----------------------------|----------------------------------------------|--------------------------------------|-----------------------|-----------------------------|------------|
| 🖸 Quick Setup<br>Network   | Parental Contro                              | o <b>ls</b><br>t time spent online a | nd check internet usa | age reports for your family | y members. |
| TP-Link ID                 | Create Profile                               |                                      |                       | ;                           | ×          |
| Wireless<br>NAT Forwarding | Basic Info                                   | Conter                               | nt Filter             | Time Controls               | gs         |
| Parental Controls<br>QoS   | Content Filter Customize content filtering   | settings for the profil              | e.                    |                             |            |
| VPN Server                 | Filter Rule<br>Select blacklist or whitelist | to manage content.                   |                       |                             | 🖨 Add      |
| Smart Life Assistant       | Blacklist 0                                  | n 🔿 Whitelist                        |                       |                             | -          |
| OneMesh                    | Blacklist                                    |                                      |                       |                             |            |
| System                     | sample                                       |                                      |                       |                             |            |
|                            |                                              |                                      | BAC                   | K NEXT                      |            |

- 6. Set time restrictions on internet access.
  - 1. Enable Time Limits for Mon to Fri and Sat & Sun, then set the daily internet time allowed.
  - 2. Enable BedTime on School Nights (Sunday to Thursday) and Weekend (Friday and Saturday), then set the time period during devices in the profile cannot access the internet.
  - 3. Click Save

|                                                                      | Network Map                                                | Internet                         | Wireless              | Advanced                    |            |
|----------------------------------------------------------------------|------------------------------------------------------------|----------------------------------|-----------------------|-----------------------------|------------|
| <ul> <li>Quick Setup</li> <li>Network</li> <li>TP-Link ID</li> </ul> | Parental Contro<br>Filter content, limit<br>Create Profile | <b>ls</b><br>time spent online a | nd check internet usa | ige reports for your family | y members. |
| Wireless<br>NAT Forwarding                                           | Basic Info                                                 | Conte                            | nt Filter             | Time Controls               | gs         |
| QoS<br>Security                                                      | Time Controls Set internet access time for                 | the profile.                     |                       |                             |            |
| VPN Server<br>IPv6<br>Smart Life Assistant                           | Internet Allowed Time<br>Set the time period when inf      | ternet access is allo            | wed.                  |                             | Add        |
| OneMesh<br>System                                                    | Time Limits<br>Set daily limits for the total ti           | me spent online.                 |                       |                             |            |
|                                                                      | Sat-Sun                                                    | 30min<br>30min<br>30min<br>30min |                       | 8h                          |            |
|                                                                      |                                                            |                                  | BAC                   | K SAVE                      |            |
|                                                                      |                                                            |                                  |                       |                             |            |

To monitor the internet usage of a family member:

Find the profile of the family member, then click the View Report icon.

- Dn the Top 5 Visits page, select a day of the last 7 days to check the time spent online and top visited websites. You can block the websites if needed.
- **O**n the Blocked History page, select a day of the last 7 days to check the blocked website history. You can unblock websites if needed, and click Unblocked Websites to view them.

| Parental Controls   Parental Controls   TP-Link ID   Wreless   Nati Forwarding   Parental Controls   CoS   Security   VPN Sever   IP-d   System     Outlick Setup   Network   Device   Ordine   Device   Ordine   Outlick Setup   Network   Device   Outlick Setup   Network   Device   Outlick Setup   Network   National Controls   Outlick Setup   Network   Mathematic   Very the daily report of this week's general report.   Parental Controls   Security   VPN Sever   Profiles   National Controls   National Controls   Parental Controls   National Controls   Parental Controls   National Controls   Parental Controls   National Controls   Parental Controls   National Controls   Parental Controls   National Controls   Parental Controls   National Controls   Parental Controls   National Controls   National Controls   National Controls   Parental Controls   National Controls   System   Openational Controls   Time Contine: 11min Time Limit: 2h 30min < Today >   Openational Controls   System                                                                                                    |                                                                                                    | Network Map                                                                            | Internet                                                                                                    | Wireless             | (O)<br>Advanced                     |                              |
|----------------------------------------------------------------------------------------------------|----------------------------------------------------------------------------------------------------|----------------------------------------------------------------------------------------|----------------------------------------------------------------------------------------------------|----------------------|-------------------------------------|------------------------------|
| In of   Smart Life Assistant   Oneldesh   System     Internet     Internet  <                                                                                                    | Quick Setup     Network     TP-Link ID     Wireless     NAT Forwarding     Parental Controls     QoS     Security     VPN Server     IPv6 | Parental Contr<br>Filter content, lim<br>Profiles<br>Create a profile t<br>Profile Nam | rols<br>nit time spent online and<br>Parental Controls:<br>Current Time:<br>o manage devices of fan<br>e Time Online/Limit | check internet usage | reports for your family i<br>Time S | members.<br>ettings<br>• Add |
| Internet   Internet   Inter                                                                                                    | Smart Life Assistant<br>OneMesh<br>System                                                                                                 |                                                                                        | 0 / 5h 30min                                                                                                    | Access Allowed       | (i)   (i)                           |                              |
| O Quick Setup   Network   TP-Link ID   Wireless   NAT Forwarding   OoS   Security   View the daily report or this week's general report.   Parental Controls   QoS   Security   VPN Server   60min   60min   30min   12 AM   0 AM   12 AM                                                                                                    |                                                                                                    | Network Map                                                                            | Internet                                                                                                    | Wireless             | Advanced                            |                              |
| Internet Usage Report   Wireless   NAT Forwarding   Parental Controls   QoS   Security   Time Online: 11min   Time Online: 11min   Time Limit: 2h 30min   60min   60min   1Pv6   Smart Life Assistant   30min   12 AM   6 AM   12 AM                                                                                                    | Quick Setup     Network                                                                                                    | Parental Contro                                                                        | ols<br>t time spent online and o                                                                                           | check internet usage | reports for your family             | members.                     |
| QoS       Time Spent Online       Most Visited Website       Daily       Image: Construction of the second second sec | Vireless<br>NAT Forwarding                                                                                                    | Internet Usage Report<br>View the daily report or th                                   | is week's general repo                                                                                                    | rt.                  | ×                                   | gs                           |
| System 12 AM 6 AM 12 PM 6 PM                                                                                                    | QoS<br>Security<br>VPN Server                                                                                                    | Time Spent Online Time Online: 11min 60min                                             | Most Visited Websi<br>Time Limit: 2h 30mi                                                                                  | n                    | Daily V                             | Ado                          |
|                                                                                                    | Smart Life Assistant<br>OneMesh<br>System                                                                                                 | 30min<br>12 AM                                                                         | 6 AM 12                                                                                                    | РМ 61                | -₩                                  | 1                            |

To pause or resume internet access of a family member:

## 1. Find the profile of the family member

## 2. Click the Pause/Play icon under Internet Access

|                      | Network Map             | Internet                | (Reference)<br>Wireless | O<br>Advanced                    |
|----------------------|-------------------------|-------------------------|-------------------------|----------------------------------|
| Ouick Setup          | Parental Control        | ls                      |                         |                                  |
| Jetwork              | Filter content, limit l | time spent online and ( | check internet usage    | reports for your family members. |
| 'P-Link ID           |                         | Parental Controls:      | D                       |                                  |
| Vireless             |                         | Current Time:           |                         | Time Settings                    |
| IAT Forwarding       |                         |                         |                         |                                  |
| arental Controls     | Profiles                |                         |                         |                                  |
| loS                  | Create a profile to r   | manage devices of fam   | ily members.            |                                  |
| Security             |                         |                         |                         | •                                |
| PN Server            |                         |                         |                         | • AC                             |
| 2v6                  | Profile Name            | Time Online/Limit       | Internet Access         | Action                           |
| Smart Life Assistant |                         | 0 / 5h 30min            | Access Allowed          | 0   🖸   💭   🛅                    |
| Mech                 |                         |                         |                         | 4                                |
| nemean               |                         |                         |                         |                                  |

That's it! You've successfully set up parental controls on your TP-Link modem/router.

Online URL: <u>https://articles.spintel.net.au/article/how-to-set-up-parental-controls-on-tp-link-modems.html</u>